# Inscriptions aux services du Pôle Enfance via le Portail Famille

**1** - **Rendez-vous sur** <u>http://www.ville-verson.fr/enfance-jeunesse/pole-enfance/</u> puis cliquez sur Portail Famille/Paiement en ligne **ou** saisissez directement en cliquant sur le lien suivant : <u>https://portail.aiga.fr/?client=07643</u>

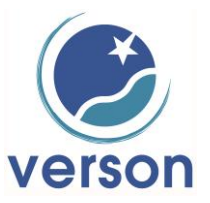

### 2 - Se connecter

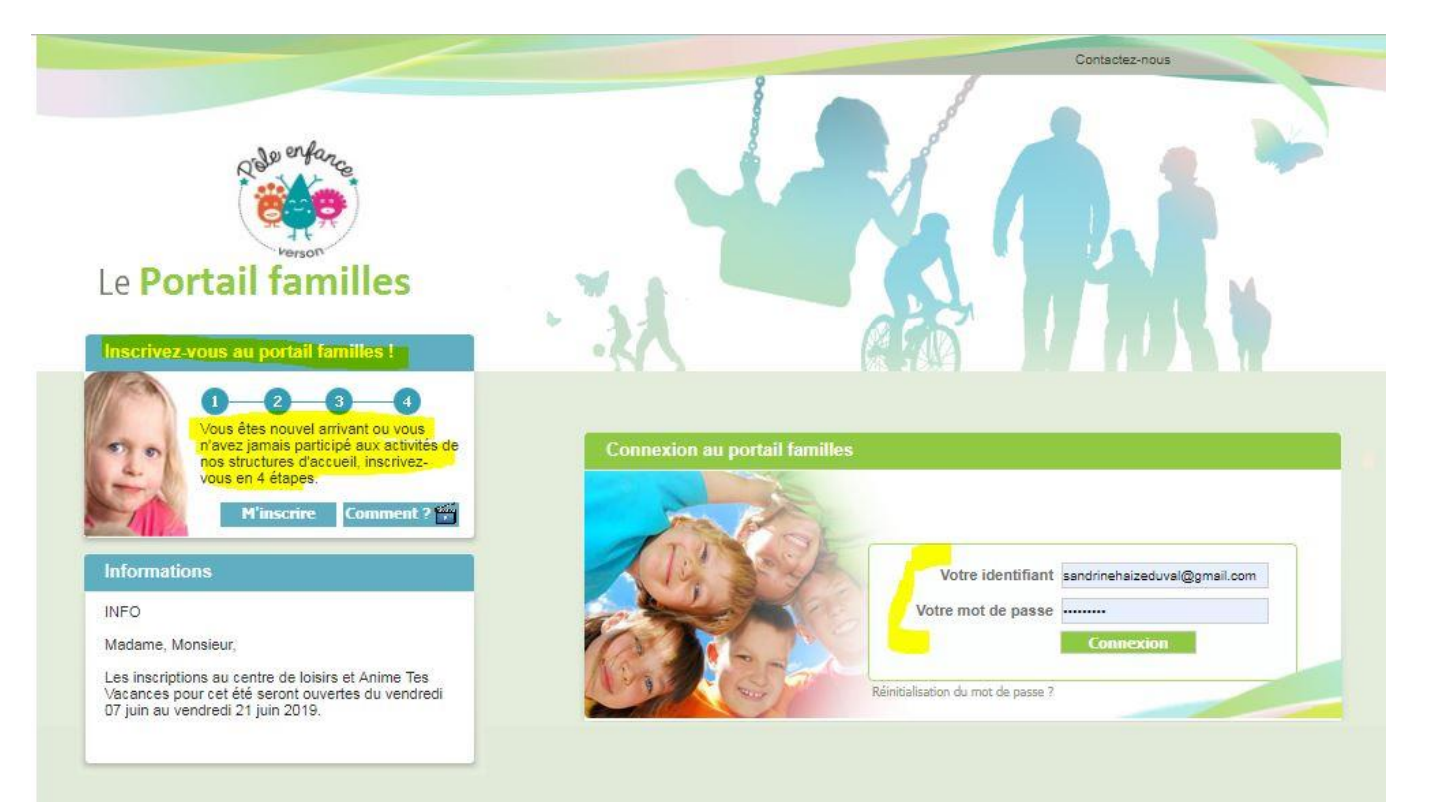

a) Si votre ou vos enfants n'ont pas encore fréquenté les activités périscolaires de Verson, inscrivez-vous, cliquez sur « M'inscrire » puis suivez chacune des étapes, si besoin un tutoriel vidéo est à votre disposition.

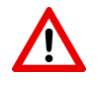

/!\

Une fois cette étape terminée, vous devez attendre (24 à 48 h) la validation de votre fiche famille par le service Pôle enfance avant de pouvoir faire vos demandes d'inscription et vos réservations de dates.

b) Si votre enfant a déjà fréquenté les activités périscolaires de Verson, vous avez déjà un compte.

Connectez-vous avec votre e-mail et votre mot de passe, si vous l'avez oublié cliquez sur « mot de passe oublié »

Si vous ajoutez un enfant à votre compte, vous devrez attendre (24 à 48 h) la validation de sa fiche par le service du Pôle Enfance avant de pouvoir faire vos demandes d'inscription et vos réservations de dates.

### 3- Demande d'inscription aux services du pôle enfance (centre de loisirs, mercredi, garderie et restauration scolaire)

a) Sur la page d'accueil de votre compte cliquez sur l'onglet « Famille ».

Désormais, faites les demandes d'inscription à chacun des services par enfant, (ici exemple pour le centre de loisirs été 2018)

| .e <b>Porta</b>      | ail familles                        | · JA                               |                           | Mme HAIZ<br>Bienvenue<br>Se déconr | E,<br>dans votre espace personnel.<br>eecter |
|----------------------|-------------------------------------|------------------------------------|---------------------------|------------------------------------|----------------------------------------------|
| Accueil   Mo         | n tableau de bord 🕴 Ma fam          | ille   Mes coordonnées             | Mes inscriptions   Mon co | mpte Commen                        | t utiliser le portail ? 🎬                    |
|                      |                                     |                                    |                           | Vous                               | êtes ici : Accueil » Ma famille              |
| Ma fami              |                                     |                                    |                           |                                    |                                              |
| 7                    | Oscar HAIZE                         |                                    |                           |                                    | AJOUTER                                      |
| 0                    | Age: 7 an(s)                        | ▶ Né le: 07/09/2010                | Sexe : Masculin           |                                    | » Cliquer ici                                |
|                      | Modifier mes informations           | Nouvelle inscription               | Inscriptions en attente   | Inscriptions en cours              |                                              |
| Q                    | Louise DUVAL<br>→ Age : 4 an(s)     | ▶ Née le : 05/10/2013              | ▶ Sexe : Féminin          |                                    |                                              |
|                      | Modifier mes informations           | Nouvelle inscription               | Inscriptions en attente   | Inscriptions en cours              |                                              |
|                      | [*] informations importées m        | ais non validées.                  |                           |                                    |                                              |
|                      |                                     |                                    |                           |                                    | M                                            |
| Vous pouvez é        | galement : Retourner en haut de la  | a page   Imprimer ces informations |                           |                                    |                                              |
| us droits réservés à | à Aiga 2015   Mentions légales   Co | ontactez-nous   Création : AIGA    |                           | Date of                            | le dernière mise à jour : 25/05/2018         |

- b) Cliquez sur « Nouvelle Inscription » pour demander l'inscription à l'un des services du pôle enfance (ici exemple du centre de loisirs).
- c) Pour le centre de loisirs de cet été, il faut faire une demande d'inscription au centre de loisirs et si vous souhaitez inscrire votre enfant aux mini-camps et/ou stages vous devez faire une seconde demande d'inscription pour le mini-camp et/ou le stage en question.

### d) Choisir d'abord le centre de loisirs

| Le Portail fami               | illes                            |                  | <b>P</b>        | Mme HAIZE,<br>Bienvenue dans votre espace personnel.<br>Se déconnecter |
|-------------------------------|----------------------------------|------------------|-----------------|------------------------------------------------------------------------|
| Accueil   Mon tableau de bord | I   Ma famille   Mes coordonnées | Mes inscriptions | Mon compte      | Comment utiliser le portail ? 🞬                                        |
|                               |                                  |                  | Vous êtes ici : | Accueil » Ma Famille » Nouvelle inscription                            |
| Demander une nouvell          | e inscription                    |                  |                 |                                                                        |
|                               |                                  |                  |                 |                                                                        |
| Choix de la Mairie * :        | MAIRIE DE VERSON                 | Ŧ                |                 |                                                                        |
| Choix du Type d activité * :  | Centre de Loisirs                | Ŧ                |                 |                                                                        |
| Choix de l Activité * :       | CENTRE DE LOISIRS ÈTÈ            | Ŧ                |                 |                                                                        |
| Choix de la Période * :       | ENFANCE ETE 2019 SEMAINE 30      | Ŧ                |                 |                                                                        |
| Choix Groupe * :              | 3-5 ans                          | Ŧ                |                 |                                                                        |
| Période d'inscription du 22/0 | 7/2019 au 26/07/2019             |                  |                 |                                                                        |
|                               |                                  |                  |                 |                                                                        |
|                               |                                  |                  |                 |                                                                        |
| Semaine Type souhaitée –      |                                  |                  |                 |                                                                        |
| Jours Matin Repas Ap          | ores-miai                        |                  |                 |                                                                        |
| Mardi                         |                                  |                  |                 |                                                                        |
| Mararadi                      |                                  |                  |                 |                                                                        |
|                               |                                  |                  |                 |                                                                        |
| Jeual                         |                                  |                  |                 |                                                                        |
| Vendredi                      |                                  |                  |                 |                                                                        |

| Choix de la Périod<br>Période d'inscription di | Demande d'inscription                                               |    |  |
|------------------------------------------------|---------------------------------------------------------------------|----|--|
| Mémo pour les inscript                         | <ul> <li>La demande d'inscription a bien été enregistrée</li> </ul> |    |  |
|                                                |                                                                     | Ok |  |
| Enregistrer Demande                            | Annuler                                                             |    |  |

- Sélectionnez les items correspondants à votre demande.

Pour le centre de loisirs de cet été, cliquez sur :

- -> Centre de Loisirs
- -> Centre de Loisirs ETE
- -> Puis la ou les semaines souhaitées
- -> Puis choisissez les jours de présence par semaine

Refaire la procédure, si vous souhaitez inscrire votre enfant sur plusieurs semaines.

La procédure est la même pour l'inscription au service « Anime Tes Vacances. »

- A cette étape cliquez sur Ok

e) Une fois votre demande d'inscription enregistrée vous arrivez sur la page « Mes inscriptions »

| ി |                           |                            |
|---|---------------------------|----------------------------|
|   | Mairie : MAIRIE DE VERSON | Libellé : MC Merville 2018 |
|   | Date début : 20/08/2018   | Date fin : 24/08/2018      |
|   |                           | Mes informations           |

Avec le point d'interrogation, il s'agit de la demande d'inscription que vous venez d'effectuer, en cours de validation par le pôle enfance-jeunesse

### 4 – Vérifier ses réservations de dates

a) Dès que ce symbole  $\checkmark$  est devant votre demande d'inscription, vous pouvez vérifier vos réservations de dates en cliquant sur « Mes réservations », comme ci-dessous :

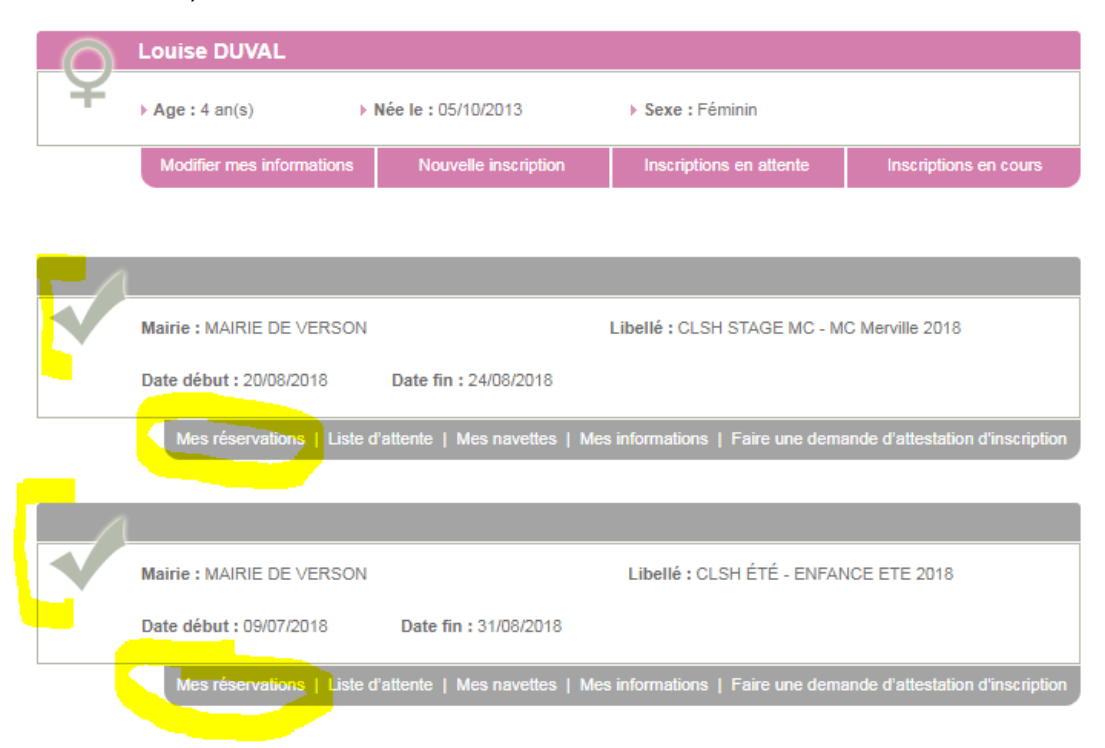

c) Une fois que vous avez cliqué sur « Mes réservations », le calendrier apparaît, il ne vous reste plus qu'à vérifier vos dates demandées ou de les choisir si vous ne l'aviez pas fait auparavant.

d) Prenez-en compte les consignes de réservation situées au-dessus du calendrier, (réservation journée complète avec repas sur 3 jours minimum sauf adaptation pour les 3-5 ans).

e) Une fois vos les dates choisies cochées et/ou vérifiées, cliquez sur Valider

Votre demande de réservation est alors soumise au service Pôle Enfance.

#### DUVAL Louise - CLSH ÉTÉ - ENFANCE ETE 2018 : Mes réservations

Mes réservations | Liste d'attente | Mes navettes | Mes informations | Faire une demande d'attestation d'inscription

#### MEMO : Informations réservation

#### ATTENTION : INSCRIPTION CENTRE DE LOISIRS

L'inscription se fait à la journée complète sur trois jours minimum par semaine. Concernant les 3-5 ans, un temps d'adaptation est proposé sur la base du matin sans repas, sur également trois jours minimum par semaine.

#### Dates de réservations-

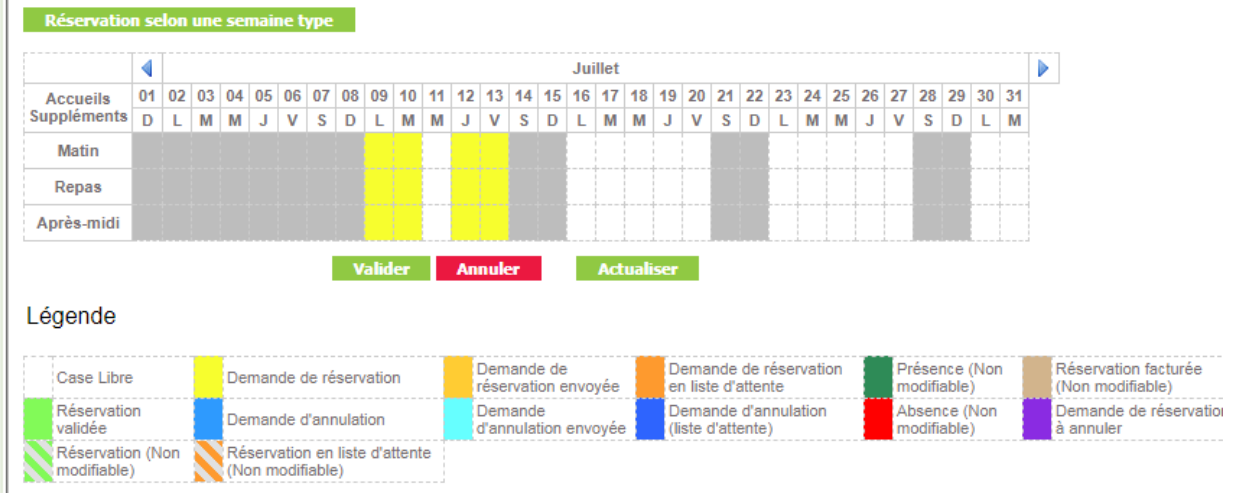

Refaire la même démarche pour réserver une place pour votre enfant aux mini-camps et/ou stage en choisissant l'item : <u>AnimeTesVacances/Camps/Stage</u>

### 5 – Inscription à la garderie

### e Portail familles Accueil Mon tableau de bord Ma famille Mes coordonnées Mes in: Demander une nouvelle inscription Choix de la Mairie \* : MAIRIE DE VERSON ٧ Choix du Type d activité \* : Garderie ٧ Choix de l Activité \* : GARDERIE ٧ Choix de la Période \* : GARDERIE MATERNELLE 2019-2020 ٧ Période d'inscription du 02/09/2019 au 03/07/2020 Pour l'inscription à la garderie, précisez si vous souhaitez le tarif au forfait Mémo pour les inscriptions : ou à la demi-heure de Choix inscription au forfait présence.

Pour chacun des services, vous pouvez modifier vos dates de réservations en ligne :

- Pour la restauration scolaire et centre de loisirs le mercredi : au plus tard le \_ vendredi de la semaine précédente avant 10 h
- Pour le centre de loisirs en période de vacances scolaires : au plus tard le vendredi avant 10 h, 15 jours avant la réservation.

## 6 – Inscription au restaurant scolaire

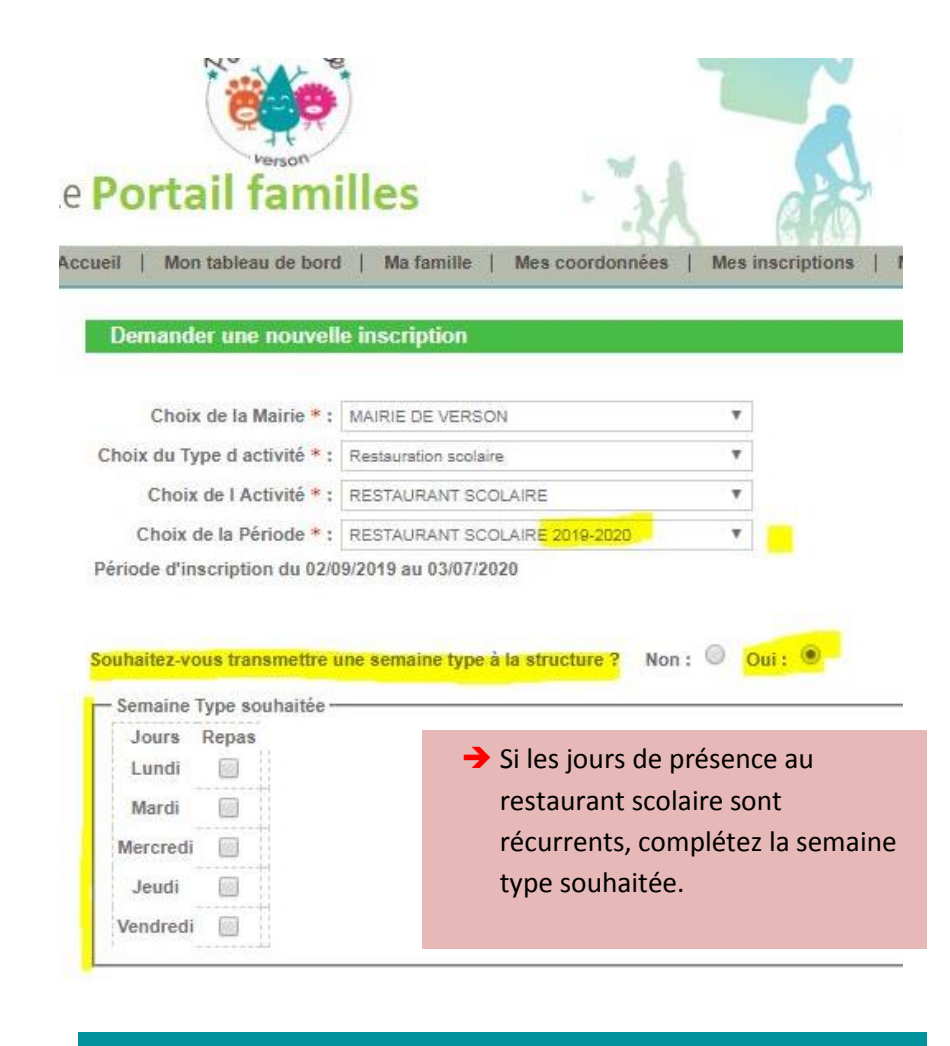

### Votre contact :

Valérie Cauchepin-Pankar, Pôle enfance-jeunesse Mairie de Verson 02 31 46 57 23

pole-enfance@ville-verson.fr

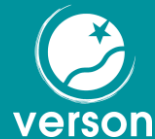